## CIMBBANK GHL

Quick Referrence Guide Model: VX 675

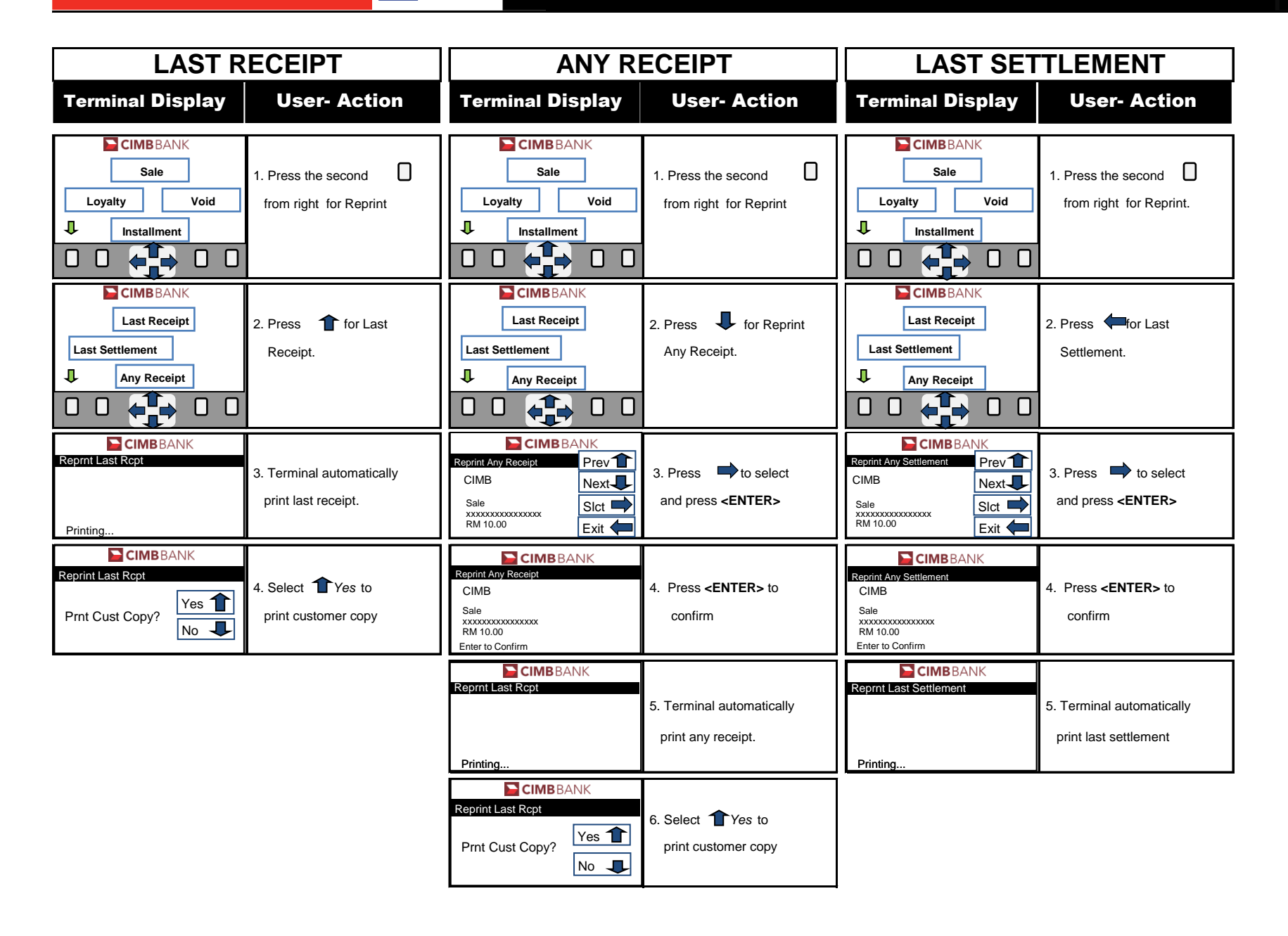